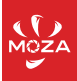

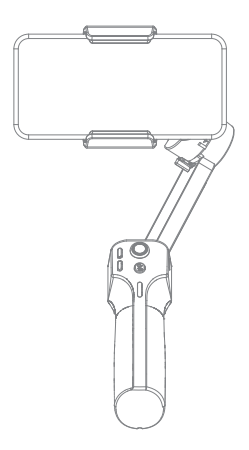

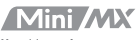

User Manual

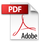

Mini MX Overview

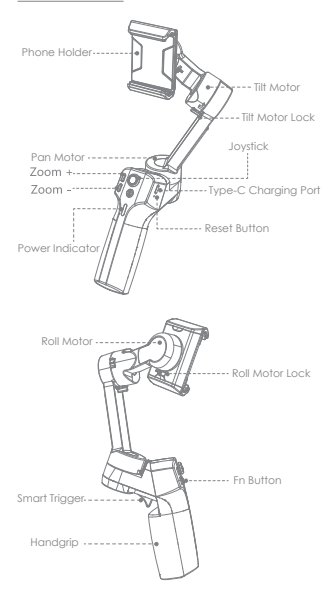

Note: Please activate MOZA Mini MX with MOZA Genie App before the first use. Otherwise, normal working functions may be limited.

## Download APP

You can scan the QR code to download the "MOZA Genie" directly, or you can search the "MOZA Genie" in the APP store & Google Play to download it.(scan the QR code below to download the APP)

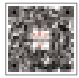

 The customized "MOZA Genie" APP for Mini MX can help you make better use of the various functions of the gimbal.
 Please routinely check for the latest version of the MOZA Genie app. Make sure you have set to automatic update on your mobile smartphone.

### Mounting and Balancing

Folded Status

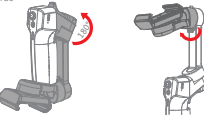

Unlock the gimbal as shown in illustration Place the mobile phone in the phone holder with its camera facing outwards. Adjust the phone holder to keep the phone leveled in a natural state.

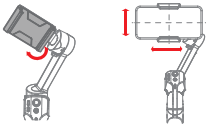

## Charging

 The MOZA Mini MX has a built-in lithium battery. Before first use, fully charge it to condition the battery to ensure smooth operation.

2. When the power indicator starts flashing, the battery level is less than 20%. Please charge it in time.

With a universal Type-C port, Mini MX can be charged by both phone charger and power bank.  The battery will automatically stop charging when it gets fully charged. The red indicator goes off. Please disconnect the charger.

#### **Battery Level Indicators**

- All blue LEDs on: 70%-100% battery level
- Two blue LEDs on: 40%-70% battery level
- One blue LED on: 20%-40% battery level
- Blinking: below 20% battery level
- Solid red light: Charging
- Red light off: Charging completed

### Connecting to the MOZA Genie App

Refer to the illustration on page P2, installing the phone and balancing the gimbal.

Long press the function button for 3s to power on the gimbal, turn on the Bluetooth of the phone. Lourch the MOZA Genie App. Click the Bluetooth iccon in the main interface of MOZA Genie App to search for connectable devices, select the device with the connection prefix as Mini MX. After successful connection, the gimbal will automatically enter the shooting interface.

## Mini MX Activation

Enter the APP main interface to select the gimbal to be connected, the activation prompt box pops up, click Activate. After the activation is completed, the gimbal will work normally. If activation fails, please try to reactivate, if it fails again, please follow the prompts to contact customer service.

## Button function (MOZA Genie App Control)

## Fn button

Long press: on/off Powar on and enter standby mode (phone not clipped/unlocked) Single press: shulter; record / stop Wake up (gimbol in standby mode) Double press: switch to video mode/photo mode Tiple press: thoizantal and vertical mode switching

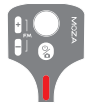

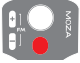

#### Joystick

Move upwards: phone camera goes up Move downwards: phone camera goes down Move leftwards: phone camera goes right Inception mode: Move leftwards, roll axis rolates counterclockwise Move rightwards. roll axis totles clockwise Template shooting: Move leftwards, return to the previous shot Move rightwards, enter the next shot

### Zoom +

Click and hold; Zoom in Single press: Switching mode in sequence (pan follow, pan-till follow, FPV, and inception mode) Double click: Automatically zoom in to maximum

### Zoom -

Press and hold: Zoom out

Single press: Reverse the sequence (inception mode, fpv, pan-tilt follow

#### and pan follow)

Double click: Automatically zoom out to minimum

## Smart Trigger

Click and hold: All Lock Mode Double click and hold: Sport Gear Mode Triple click and hold: FPV Mode Click: Follow the center of the shot intelligently Double click: Re-center and exit the current mode Triple Click: Switch between the rear and trant-facing comera

▲ Note: Mini MX is able to use your smartphone's original camera to take photos, record/stop. However, featured modes of the above functions cannot be controlled without the app. It is recommended to use the MOZA Genie App. When connected to the app. a notification will appear to let you know which mode was switched to.

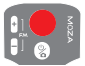

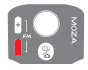

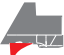

## **Product Specification**

| Payload                         | 280g                                                                  |
|---------------------------------|-----------------------------------------------------------------------|
| Weight                          | 412g                                                                  |
| Gimbal Dimensions<br>(L*W*H mm) | UnFolded:120*120*265<br>Folded:145*50*180                             |
| Supported Phone Size            | 60 ~ 88mm                                                             |
| Battery Life                    | 24 h(Reference battery life under<br>test with gimbal well balanced.) |
| Battery Specs                   | Working votage: 7.4V                                                  |
|                                 | Battery capacity: 2000mAh                                             |
| Charging Time                   | 2.5-Hours                                                             |
|                                 | Pan: 340°                                                             |
| Mechanical Range                | Roll: 300°                                                            |
|                                 | Tilt: 140°                                                            |

# FAQ

|  | 1. How to start?                                                                                      | <ol> <li>Ensure that the bottery is fully<br/>charged. If not, please charge<br/>the bottery via the USB Type-C<br/>charging port on the right side of<br/>the bondle.</li> <li>Mount a compatible mobile<br/>phone, and balance the gimbal<br/>according to the manual or<br/>instructional video.</li> <li>Press and hald the fin button 3s<br/>to start the gimbal, open the<br/>MOZA Genie App, click the<br/>Bluetooth icon in the main<br/>interface, and search for<br/>connectable devices. Follow the<br/>instructions to activate the device<br/>then you can use it.</li> </ol> |
|--|----------------------------------------------------------------------------------------------------|----------------------------------------------------------------------------------------------------|
|  | 2.What should I do if the<br>gimbal can not be<br>turned on and the first<br>power indicator flashes? | It may be a software error. Try to<br>restart the stabilizer. If it has been<br>calibrated and the calibration is<br>wrong, please recalibrate.                                                                                                    |
|  | 3 What should I do if the<br>gimbal enters standby<br>mode shortly after start?                       | If the third power indicator flashes<br>(from top to bottom), it means the<br>gimbal is in low battery, you just<br>need to charge the gimbal; if the<br>power indicator does not flash, if<br>means the gimbal is overload a<br>seriously unbalanced, its<br>recommended to reduce the load<br>orre-balance.                                                                                                    |

| 4 How to quickly enter<br>standby mode?                                                                               | When the roll motor is locked, or<br>when the tilt motor is locked, the<br>gimbal will enter standby mode                                                                                                    |
|----------------------------------------------------------------------------------------------------|----------------------------------------------------------------------------------------------------|
| 5 How to deal with<br>abnormal phenomena<br>such as jitter after the<br>mobile phone is<br>mounted?                   | Check first if the gimbal is well<br>balanced, please refer to the<br>manual or instructional video to<br>re-mount and re-balance the<br>gimbal; then make<br>calibration, restart the stabilizer<br>after the calibration is successful.                                                                                                    |
| 6 What should I do if<br>there is a disconnection<br>problem with the<br>Bluetooth?                                   | The gimbal cannot be searched:<br>1. The Buelcoh of the mobile<br>phone is not turned on, turn on the<br>Buelcoh:<br>2. The gimbal is charging with a<br>charging cable is disconnected;<br>3. Buelcoh reading<br>gimbal<br>Buelcoh connection timeout:<br>restart the phone, restart the<br>gimbal<br>8. usopears when connecting;<br>Buelcoh concecting;<br>Buelcoh colopiation problem                                                                                                 |
| 7 How to deal with the<br>noticeable delay in<br>controlling the mobile<br>phone's camera<br>(without using the app)? | Due to compatibility issues, delays<br>may occur. It is highly<br>recommended to use the MOZA<br>Genie App to maximize its feature<br>and smooth filming.                                                                                                    |
| 8 What can I do if the<br>gimbal firmware<br>upgrade fails?                                                           | <ol> <li>Upgrade stops at 3%, by to<br/>restart the gimbal and reconnect<br/>the APP.</li> <li>Upgrade stops at 15%, which<br/>means a download verification<br/>error, try to change the network or<br/>upgrade in another time.</li> <li>The gimbal can not be turned<br/>on but can be connected to<br/>Bluetooth, or upgrade stops in<br/>other stages, try to reset the gimbal<br/>with the Reset button (the small<br/>hole below the Fib button) and<br/>upgrade again.</li> </ol> |

FCC Warning:

Any Changes or modifications not expressly approved by the party responsible for compliance could void the user's authority to operate the equipment.

This device complies with part 15 of the FCC Rules. Operation is subject to the following two conditions: (1) This device may not cause harmful interference, and (2) this device must accept any interference received, including interference that may cause undesired operation.

Note: This equipment has been tested and found to comply with the limits for a Class B digital device, pursuant to part 15 of the FCC Rules. These limits are designed to provide reasonable protection against harmful interference in a residential installation. This equipment generates uses and can radiate radio frequency energy and. If not installed and used in accordance with the instructions, may cause harmful interference to radio communications. However, there is no guarantee that interference will not occur in a particular installation. If this equipment does cause harmful interference to radio or television reception, which can be determined by turning the equipment of and on. the user is encouraged to try to correct the interference by one or more of the following measures:

—Reorient or relocate the receiving antenna.
—Increase the separation between the equipment and receiver.

—Connect the equipment into an outlet on a circuit different from that to which the receiver is connected.

-Consult the dealer or an experienced radio/TV technician for help.

This equipment complies with FCC radiation exposure limits set forth for an uncontrolled environment.

The device has been evaluated to meet general RF exposure requirement. The device can be used in portable exposure condition without restriction